## OO Queensland Centre for Mental Health Learning

## Printing/ reprinting a certificate

1. Log into the system and access the course that you require the certificate for. You can find all courses you are currently enrolled in or have already completed under the My Courses tab.

| Q Queensland Cer<br>Q Mental Hea | ntre for<br>Ith Learning                                                                      | You are logged in as                      | (Logout) |
|----------------------------------|-----------------------------------------------------------------------------------------------|-------------------------------------------|----------|
| HOME FIND COURS                  | SES MY COURSES MY PROFILE MY REPORTS                                                          | CALENDAR                                  |          |
| Record of Learning               | Record of Learning : All Courses                                                              |                                           |          |
| All Learning     Active Learning | Courses Other Evidence                                                                        |                                           |          |
| Completed Learning               | 1 record shown                                                                                |                                           |          |
|                                  | ✓ Search by                                                                                   |                                           |          |
|                                  | Course Title 🔞 contains 🔹                                                                     |                                           |          |
|                                  | Search Clear                                                                                  |                                           |          |
|                                  | Show more                                                                                     |                                           |          |
|                                  | Type Course Title 🕈                                                                           | Plan Course due date Previous Completions | Progress |
|                                  | QC50 Suicide Risk Assessment and Management in<br>Emergency Department Settings: Foundational |                                           |          |

- 2. Select the course by clicking it and entering the course site.
- 3. Scroll down to the bottom of page and locate the certificate item.

| Certificate of Completion                                                                                                    |                             |
|----------------------------------------------------------------------------------------------------|-----------------------------|
| If you have completed the post-training evaluation and are experiencing difficulties accessing your certificate, please email <u>qcmhlit@</u><br>call (07) 3271 8862 for support. | <u>health.qld.gov.au</u> or |
| Certificate of Completion                                                                                                    |                             |

Note: If the certificate is not displayed you may not have completed all requirements or your attendance/ assessment may still be with our admin team. Please check to see if you have completed all necessary items. For courses with a face-to-face component once your attendance is updated on the LMS by our admin team you will receive an email notification saying your certificate is enabled. Log into your account to download the certificate.

4. Click the certificate link and then click the Get your certificate button. You will be emailed a certificate to the email address attached to your system account.

| HOME     FIND COURSES     MY COURSES     MY PROFILE     MY REPORTS       Certificate of Attendance     Summary of Previously Received Certificates     Issued | CALENDAR |
|----------------------------------------------------------------------------------------------------|----------|
| Certificate of Attendance Summary of Previously Received Certificates Issued Monday, 11 December 2017, 2:08                                                   |          |
| Certificate of Attendance Summary of Previously Received Certificates Issued Monday, 11 December 2017, 2:08                                                   |          |
| Summary of Previously Received Certificates Issued Monday, 11 December 2017, 2:08                                                                             |          |
| Issued<br>Monday, 11 December 2017, 2:08                                                                                                    |          |
| Monday, 11 December 2017, 2:08                                                                                                    |          |
| PM                                                                                                    |          |
| Click the button below and your certificate will be sent to you as an email attachment.                                                                       |          |
| Get your certificate                                                                                                    |          |
| Return to course                                                                                                    |          |

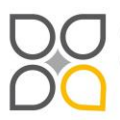

Queensland Centre for Mental Health Learning Cnr Ellerton Dr & Court Rd Wacol 4076 ph: 3271 8837 email: qcmhl@health.qld.gov.au

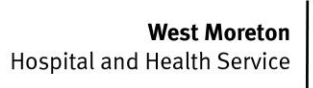

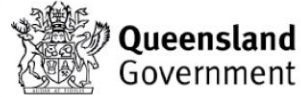